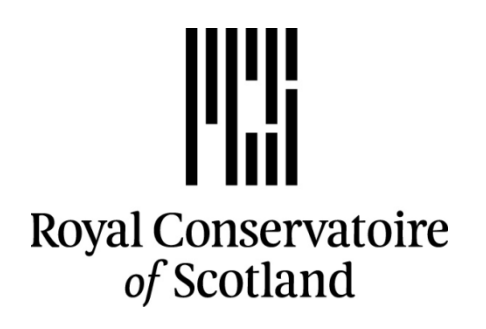

# **ASIMUT Reporting Absences Quick Guide**

# **Public Interface**

- 1.1 Logging in to Asimut
- 1.2 How to report your 'Unauthorised Absence' on Asimut
- 1.3 Requesting 'Authorised Absence'
- 1.4 Helpful Links

# **ASIMUT Student Guide to reporting Absence**

# 1.1 Logging in to Asimut

You can now report your absence online via Asimut.

You can access Asimut by clicking on the link on the Conservatoires Website <u>http://www.rcs.ac.uk/</u> or from the link in the useful links menu in Moodle <u>https://rcs.asimut.net/public/login.php</u>

| Staff and Student     |  |
|-----------------------|--|
| UG/PG Online Payments |  |
| Email                 |  |
| Intranet              |  |
| Moodle                |  |
| Library Catalogue     |  |
| ASIMUT                |  |
| Medea                 |  |
|                       |  |

| Moodle | Useful Links Student Support              | t Se |
|--------|-------------------------------------------|------|
|        | ASIMUT Timetable                          |      |
|        | ASIMUT Timetable<br>British Sign Language |      |
|        | Choice and Elective Modules 15-16         |      |
|        | Conservatoire Webmail                     | -    |
|        | Copyright Declaration Form                | re   |
|        | Learning Contract                         | T    |
|        | Library Catalogue                         |      |
|        | Library Live Chat                         | C    |
|        | Links for Visitors                        | 1    |
|        | My Portfolio (Mahara)                     | e    |
|        | Papercut Printing                         | 0    |
|        | Programme Handbooks                       |      |
|        | RCS Calendar 2014-15                      |      |
|        | Staff                                     |      |

On clicking the link you will presented with the Asimut Log in Screen. You will log in here using your usual Conservatoire username and password.

| Enter your us  |                           |   |
|----------------|---------------------------|---|
| Lince, your a. | sername and password here | 1 |
| I              |                           |   |
|                |                           |   |
|                |                           |   |

#### 1.2 How to report your Absence on Asimut

Once you have logged in to Asimut, you will see the option **'Absence'** on the menu list. Click on the **'Absence'** link.

| ASIMUT                                                                                                    | Logout |                      |                                               |
|----------------------------------------------------------------------------------------------------|--------|----------------------|-----------------------------------------------|
| Home / ASIMUT                                                                                                   |        |                      |                                               |
| Julie Halstead                                                                                                  |        | Agenda for Julie Hal | stead                                         |
| > My agenda                                                                                                    | 2      | Tuesday 8th Septem   | ber 2015                                      |
| Calendar feed                                                                                                   |        | 9:30 - 10:30         | IT Induction test (Student IT Suite)          |
| > Abspince                                                                                                    |        |                      | Academic Staff: Julie Halstead (AID0000411)   |
| Col r legend                                                                                                    |        |                      | Students: 13 (Click to show)                  |
| The second second second second second second second second second second second second second second second se |        |                      | Mail to: academic staff, students or everyone |
| Calendar                                                                                                    |        |                      | Report absence                                |

Next, click on the 'Click to declare absence' button.

| ASIMUT           | Logout |                          |
|------------------|--------|--------------------------|
| Home / ASIMUT    | â      |                          |
| Julie Halstead   |        | Absence                  |
| > My agenda      |        | Click to declare absence |
| > My preferences | 5      |                          |
| > Calendar feed  |        | No absences              |
| > Colour legend  |        |                          |
| > About ASIMUT   |        |                          |
| Calendar         |        |                          |

Your name will automatically be displayed here.

Please check that the correct date is displayed and that **'one day'**, and **'full day'** are ticked.

Home / ASIMUT

| Julie                          | Halst                          | ead                      |         |      |    |    | Absence                |             |                               |   |
|--------------------------------|--------------------------------|--------------------------|---------|------|----|----|------------------------|-------------|-------------------------------|---|
| > My<br>> My<br>> Cal<br>> Abs | ager<br>prefe<br>enda<br>sence | ida<br>erence<br>ir feed | ès<br>J |      |    |    | Person: Julie Halste   | əd          | One day                       | ] |
| > Col                          | our le                         | egend<br>SIMU            | i<br>F  |      |    |    | Until:                 |             | Full day(s)                   |   |
| Calen                          | dar                            |                          |         |      |    |    | Category: Sickness     |             | •                             |   |
| 0                              | :                              | Septe                    | mber    | 2015 | 5  | 0  | Reason for absence (op | tional, onl | y visible to relevant staff): |   |
| Мо                             | Tu                             | We                       | Th      | Fr   | Sa | Su |                        |             |                               |   |
| 31                             | 1                              | 2                        | З       | 4    | 5  | 6  |                        |             |                               |   |
| 7                              | 8                              | 9                        | 10      | 11   | 12 | 13 |                        | Save        | Cancel                        |   |
| 14                             | 15                             | 16                       | 17      | 18   | 19 | 20 |                        |             |                               |   |
| 21                             | 22                             | 23                       | 24      | 25   | 26 | 27 | No absences            |             |                               |   |

The Category will be set for you as **'Sickness'**, you can also type additional information into the box provided.

(It is recommended that you provide further information as this information is only visible to relevant staff)

When you are finished, click the 'Save' button

Once you have done this your name will appear as absent in your timetabled events for that day.

| Absence<br>Click to declare absence<br>Julie Halstead | Tue 8/9                                               |
|-------------------------------------------------------|-------------------------------------------------------|
|                                                       | Absence<br>Click to declare absence<br>Julie Halstead |

This will notify your tutors of your absence, when they check the registers in Asimut.

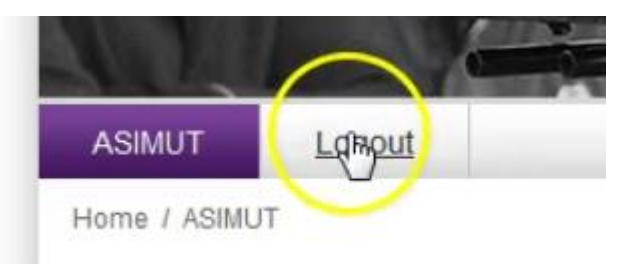

Remember to log out of Asimut when you are finished.

#### PLEASE NOTE:

You still have the option to call in at the Academic Administration and Support (AAS) office via the absence phone number to report your absence if you are unable to log in to Asimut. A member of the team will update Asimut accordingly.

Absence Phone line: 0141 270 8241

# **1.3 Requesting 'Authorised Absence'**

Students should log their request for **'authorised absence'** by completing the online absence request form via the Student Portal.

#### https://portal.rcs.ac.uk/wp-content/uploads/2016/07/Absence-Request-Instructions-Student-Guidance.pdf

# 1.4 Helpful Links

- Asimut log in page <a href="http://rcs.asimut.net">http://rcs.asimut.net</a>
- Students' Step-by-Step video guide to declaring 'unauthorised' absences via Asimut <u>https://portal.rcs.ac.uk/wp-content/uploads/2020/09/Student-Absence-</u> <u>Reporting-2020-21.mp4</u>